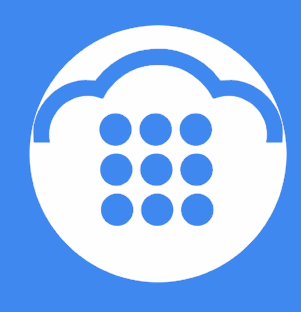

CloudContact

# Облачный Контакт-центр

# исходящий обзвон. РУЧНОЙ УЧЕТ РЕГИОНАЛЬНОГО **ВРЕМЕНИ**

ИНСТРУКЦИЯ

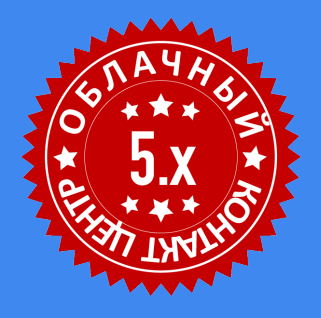

ООО «Клауд Контакт» д.4, корп.1, офис 715

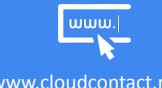

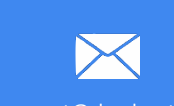

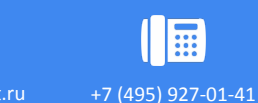

#### ВАЖНАЯ ИНФОРМАЦИЯ

По всем вопросам, связанным с работой *Облачного контакт центра*, обращайтесь в **службу поддержки** ООО Клауд Контакт по адресу электронной почты: <u>support@cloudcontact.ru</u>

Полный комплект документации по настройке, конфигурации, работе и обслуживании сервиса «Облачный Контакт-центр» расположен на <u>Справочном портале</u>, раздел <u>«Облачный КЦ в.5.х»</u>.

Видео-инструкции «Контакт центр за 1 час» по настройке основных компонент и порядку работы сервиса *Облачный Контакт центр* расположены на <u>Справочном портале</u> или на специализированном <u>канале YouTube</u>.

Данная инструкция описывает работу ПО Облачного Контакт Центра версии 5.х

Все клиентские данные, приведенные в Инструкции, являются вымышленными

## Содержание

|    | Условные обозначения                           | .4 |
|----|------------------------------------------------|----|
| 1. | Предварительная подготовка                     | .5 |
| 2. | Внесение списка регионов и времени для звонков | .6 |
| 3. | Загрузка списка обзвона с кодами регионов      | .8 |

### Условные обозначения

В данном документе используются следующие обозначения:

<u>сайт</u> – ссылки на разделы данной Инструкции и web страницы;

«Облачный Контакт-центр» - название сервиса; названия компонент платформы и понятия, используемые в документации;

Настройки – названия элементов меню (кнопки, пункты, разделы)

Обращаем внимание ... - важная информация

[язык] – вводимые/выбираемые из списка данные

Платформа Облачного Контакт Центра, помимо *автоматического* определения и учета временных зон на основании кода города и / или мобильного номера, позволяет <u>точно задать</u> временную зону для каждого телефонного номера из списка обзвона.

Ручное задание временных зон включает в себя выполнение следующих действий:

- 1. предварительная подготовка;
- 2. внесение списка регионов и времени для звонков;
- 3. загрузка списка обзвона с кодами регионов.

#### 1. Предварительная подготовка

Перед началом ввода списка регионов рекомендуется заранее подготовить список, содержащий поля, указанные в таблице ниже. Это позволит упростить и ускорить ввод *списка регионов* в *приложении Администратора*.

| поле                         | содержание                                                                                                    | пример                                                                                                    |
|------------------------------|----------------------------------------------------------------------------------------------------|----------------------------------------------------------------------------------------------------|
| сокращенное название региона | Название региона, как оно будет<br>указано в списке обзвона.<br>Рекомендуется использовать<br>сокращенное название<br>латинскими буквами или<br>использовать цифровой код.                                                                                                    | SMR или 1234                                                                                                    |
| полное название региона      | расшифровка сокращённого<br>названия региона                                                                                                    | Самара                                                                                                    |
| время для звонков            | интервал времени для<br>совершения вызовов в данном<br>регионе, заданный по времени<br><b>в котором находится КЦ</b><br>(часовой пояс в котором<br>находится КЦ задается в<br>приложении Администратора в<br>разделе Настройки Контакт<br>Центра / Общие настройки /<br>Часовой пояс по умолчанию). | Исходные данные:<br>регион для звонков: Самара;<br>местное время для звонков:<br>09:00-18:00<br>КЦ находится в Москве;<br>разница во времени между КЦ и<br>регионом: - 1 час<br>на основании этих данных в<br>поле следует ввести время:<br>08:00-17:00 |

#### 2. Внесение списка регионов и времени для звонков

В *приложении Администратора* перейдите в раздел Настройки Контакт Центра (1) / Часы для звонков (2).

Если в этом разделе содержатся данные по штатам США (3) - удалите их , нажав кнопку Удалить (4).

| • • • • •<br>• • • • •<br>• • • •<br>• • • •                                                     | Конфигурация       | Отчеты Запі    | иси обращений     |                                     |                               |           |          | hostedcc.ru | Настройки   Вы           | ход        |
|--------------------------------------------------------------------------------------------------|--------------------|----------------|-------------------|-------------------------------------|-------------------------------|-----------|----------|-------------|--------------------------|------------|
| Q. Marcan                                                                                        |                    |                |                   |                                     |                               |           |          |             | Разработка: Bright Patte | m          |
| Q VICKATS                                                                                        | Часы для зво       | нков >> Alabar | ma                |                                     |                               |           |          |             |                          |            |
| Исходящий номерной план                                                                          | Q                  | j.             | всего записей: 22 |                                     |                               |           |          |             |                          |            |
| Каталог контактов                                                                                |                    |                |                   |                                     |                               |           |          |             |                          |            |
| <ul> <li>Параметры для Сценариев</li> </ul>                                                      | название региона 🔺 | код страны     | Сокращение        |                                     |                               |           |          |             |                          |            |
| Входящии номернои план                                                                           | 410 умолчанию>     | 1              | AL                | Код региона:                        | 1                             |           |          |             |                          |            |
| мессенджеры/ веб чат                                                                             | Connecticut        | 1              | CT.               |                                     | Для всех регионов             |           |          |             |                          |            |
| Обр. звонок с саита                                                                              | Illinois           | 1              |                   |                                     |                               |           |          |             |                          |            |
| Email<br>— C                                                                                     | Kentucky           | 1              | KY U              | название (как в<br>списке обзвона): | AL                            |           |          |             |                          |            |
| Сценарии                                                                                         | Louisiana          | 1              | LA                |                                     |                               |           |          |             |                          |            |
| laz                                                                                              | Maine              | 1              | ME                | Название                            | Alabama                       |           |          |             |                          |            |
|                                                                                                  | Massachusetts      | 1              | MA                | региона.                            |                               |           |          |             |                          |            |
| Сценарии постобработки (worknow)                                                                 | Michigan           | 1              | MI                |                                     | Mon-Fri 8:00-20:00            |           |          |             |                          |            |
| Балервисы и кампании оозвона                                                                     | Minnesota          | 1              | MN                |                                     | Saturday 8:00-20:00           | (         |          |             |                          |            |
| Chucku oosbona                                                                                   | Mississippi        | 1              | MS                |                                     | US Federal Holidays 0:00-0:00 | (закрыто) |          |             |                          | ti Pattern |
|                                                                                                  | Nebraska           | 1              | NE                |                                     | Закрыто во всё остальное врем | я         |          |             |                          | t Pattern  |
|                                                                                                  | Nevada             | 1              | NV                |                                     | добавить                      |           |          |             |                          |            |
| <ul> <li>Управление контактами и запросами</li> <li>Цаятра бии Контактами и запросами</li> </ul> | New Mexico         | 1              | NM                |                                     |                               |           |          |             |                          |            |
| • пастройки контакт центра                                                                       | Oklahoma           | 1              | OK                |                                     |                               |           |          |             |                          |            |
| Инстроики                                                                                        | Oregon             | 1              | OR                |                                     |                               |           |          |             |                          |            |
| Изантиски                                                                                        | Pennsylvania       | 1              | PA                |                                     |                               |           |          |             |                          |            |
| идентификация                                                                                    | Rhode Island       | 1              | RI                |                                     |                               |           |          |             |                          | Pater      |
| • База знании                                                                                    | South Dakota       | 1              | SD                |                                     |                               |           |          |             |                          |            |
| Календари                                                                                        | lexas              | 1              | IX                |                                     |                               |           |          |             |                          |            |
|                                                                                                  | Weeming            | 1              | WAY               |                                     |                               |           |          |             |                          |            |
|                                                                                                  | wyonning           |                |                   |                                     |                               |           |          |             |                          |            |
|                                                                                                  |                    |                | I                 |                                     |                               |           |          |             |                          |            |
|                                                                                                  |                    |                | I                 |                                     |                               |           |          |             |                          |            |
|                                                                                                  |                    |                | I                 |                                     |                               |           |          |             |                          |            |
| Голосовая почта                                                                                  |                    |                | I                 |                                     |                               |           |          |             |                          |            |
| Телефоны                                                                                         | 4                  |                | I                 |                                     |                               |           |          |             |                          |            |
| Омниканальность                                                                                  |                    |                |                   |                                     |                               |           |          |             |                          |            |
| Настройки чата                                                                                   | + ×                |                |                   |                                     |                               | Сохранить | Отменить |             |                          |            |
|                                                                                                  |                    |                |                   |                                     |                               |           |          |             |                          |            |

Для **добавления нового региона** нажмите кнопку Добавить новый (1). В панели в правой части экрана в поле Код региона введите 7 (код России) (2). Снимите галку в пункте для всех регионов (3). В п. Название (как в списке обзвона) введите сокращенное название региона (4); в п. Название региона полное название (5).

Для **ввода времени для звонков** нажмите добавить (6). В открывшемся окне (7) выберите день недели (8); введите часы для звонков по часовому поясу КЦ (см. пояснения в п.*Предварительная подготовка*) и нажмите сохранить (10).

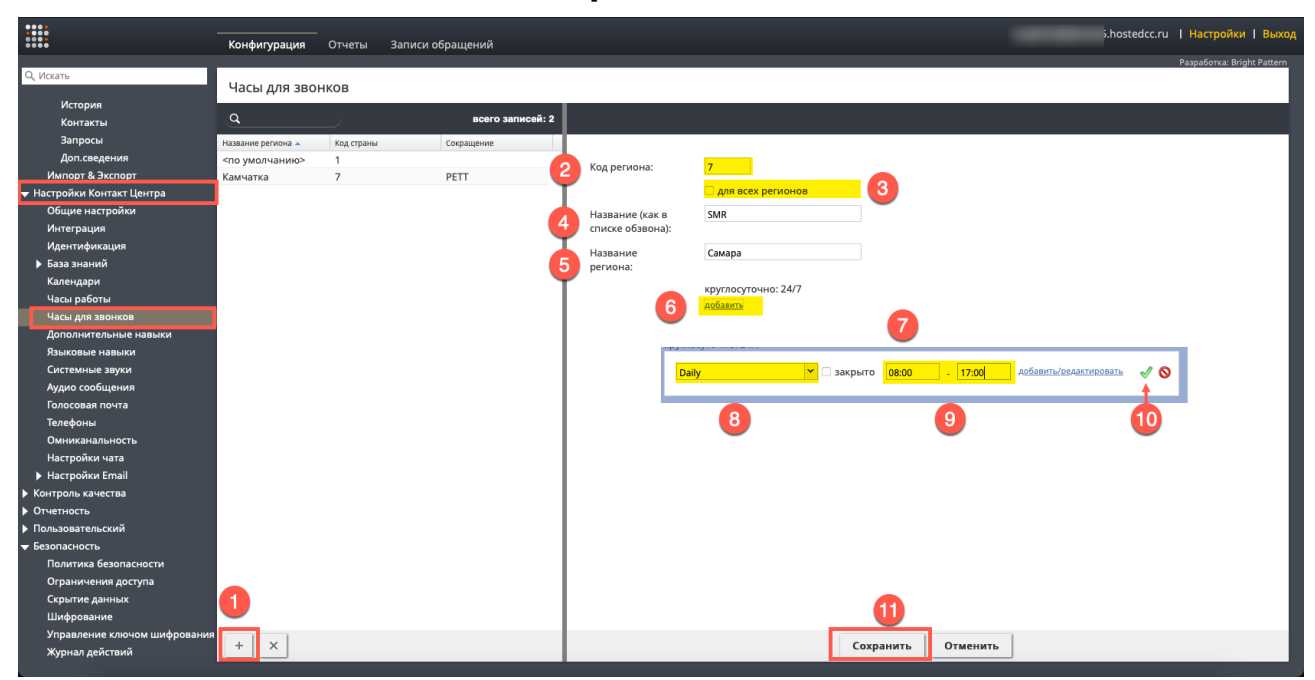

Для сохранения нового региона нажмите Сохранить (11).

#### Повторите указанные действия для каждого региона.

В итоге список регионов и часов для звонков в них может выглядеть следующим образом:

| • • • • •<br>• • • •<br>• • • •<br>• • • •            | Конфигурация       | Отчеты Запис    | и обращений       |                  |                                |          |           | .h | ostedcc.ru | Настройки   Выход          |
|-------------------------------------------------------|--------------------|-----------------|-------------------|------------------|--------------------------------|----------|-----------|----|------------|----------------------------|
| Q. Искать                                             |                    |                 |                   |                  |                                |          |           |    |            | Разработка: Bright Pattern |
|                                                       | Часы для зво       | нков >> Екатери | нбург             |                  |                                |          |           |    |            |                            |
| ▶ Задачи                                              | 0                  |                 | всего записей: 5  |                  |                                |          |           |    |            |                            |
| <ul> <li>Управление контактами и запросами</li> </ul> | <u> </u>           | _               | BCero salincen. 5 |                  |                                |          |           |    |            |                            |
| Общие настройки                                       | Название региона 🔺 | Код страны      | Сокращение        |                  |                                |          |           |    |            |                            |
| Категории запросов                                    | <по умолчанию>     | 1               |                   | Код региона:     | 7                              |          |           |    |            |                            |
| Причины ожидающих запросов                            | Екатеринбург       | 7               | EKB               |                  |                                |          |           |    |            |                            |
| Специальные поля                                      | Камчатка           | 7               | PETT              |                  | Для всех регионов              |          |           |    |            |                            |
| 🔻 Формы                                               | Москва             | /               | MSK               | Название (как в  | EKB                            |          |           |    |            |                            |
| Скрипты разговора                                     | Самара             | /               | SMR               | списке обзвона): |                                |          |           |    |            |                            |
| История                                               |                    |                 |                   | Название         | Екатеринбург                   |          |           |    |            |                            |
| Контакты                                              |                    |                 |                   | региона:         |                                |          |           |    |            |                            |
| Запросы                                               |                    |                 |                   |                  | Daily 7:00-16:00               |          |           |    |            |                            |
| Доп.сведения                                          |                    |                 |                   |                  | Закрыто во всё остальное время | ля       |           |    |            |                            |
| Импорт & Экспорт                                      |                    |                 |                   |                  | добавить                       |          |           |    |            |                            |
| 🔻 Настройки Контакт Центра                            |                    |                 |                   |                  |                                |          |           |    |            |                            |
| Общие настройки                                       |                    |                 |                   |                  |                                |          |           |    |            |                            |
| Интеграция                                            |                    |                 |                   |                  |                                |          |           |    |            |                            |
| Идентификация                                         |                    |                 |                   |                  |                                |          |           |    |            |                            |
| База знаний                                           |                    |                 |                   |                  |                                |          |           |    |            |                            |
| Календари                                             |                    |                 |                   |                  |                                |          |           |    |            |                            |
| Часы работы                                           |                    |                 |                   |                  |                                |          |           |    |            |                            |
| Часы для звонков                                      |                    |                 |                   |                  |                                |          |           |    |            |                            |
| Дополнительные навыки                                 |                    |                 |                   |                  |                                |          |           |    |            |                            |
| Языковые навыки                                       |                    |                 |                   |                  |                                |          |           |    |            |                            |
| Системные звуки                                       |                    |                 |                   |                  |                                |          |           |    |            |                            |
| Аудио сообщения                                       |                    |                 |                   |                  |                                |          |           |    |            |                            |
| Голосовая почта                                       |                    |                 |                   |                  |                                |          |           |    |            |                            |
| Телефоны                                              |                    |                 |                   |                  |                                |          |           |    |            |                            |
| Омниканальность                                       |                    |                 |                   |                  |                                |          |           |    |            |                            |
| Настройки чата                                        |                    |                 |                   |                  |                                |          |           |    |            |                            |
| Настройки Email                                       |                    |                 |                   |                  |                                |          |           |    |            |                            |
| <ul> <li>Контроль качества</li> </ul>                 |                    |                 |                   |                  |                                |          | 071101117 |    |            |                            |
| • Отчетность                                          | - ×                |                 |                   |                  |                                | охранить | отменить  |    |            |                            |
|                                                       |                    |                 |                   |                  |                                |          |           |    |            |                            |

#### 3. Загрузка списка обзвона с кодами регионов

Подготовьте список обзвона в котором будет столбец с *кодами регионов*. Коды должны совпадать с сокращениями, указанными в разделе Настройки Контакт Центра / Часы для звонков, столбец Сокращения (см. раздел <u>Внесение списка регионов и времени для звонков</u>).

Пример списка обзвона с кодами регионов (1) указан на снимке ниже (все данные вымышленные):

| N⁰ | Фамилия  | Имя_отчество      | Телефон    | Адрес                                                     | Продукт       | Время |
|----|----------|-------------------|------------|-----------------------------------------------------------|---------------|-------|
| 1  | Елисеев  | Игорь Михайлович  | 4959270141 | г.Москва ул.Новая д.5                                     | IVR           | MSK   |
| 2  | Егоров   | Михаил Юрьевич    | 4959876543 | г.Самара ул.Речная д.44 оф.80                             | Контакт центр | SMR   |
| 3  | Стариков | Дмитрий Сергеевич | 9165671678 | г.Москва 17-й проезд Марьиной рощи, д.4, корп.1, офис 715 | IVR           | MSK   |
| 4  | Одинцова | Елена Петровна    | 9126549889 | Г.Екатеринбург ул.Заводская д.3 кв.14                     | Контакт центр | EKB   |
| 5  | Маслов   | Петр Николаевич   | 4995671234 | Г.Москва ул.Песчаная д.25 кв.112                          | Контакт центр | MSK   |

При загрузке списка обзвона следует указать, в каком поле содержатся коды регионов.

Для этого на *шаге загрузки* Поля (1) выберите поле с *кодами регионов* (2) и задайте ему тип Регион (3). Если необходимо, задайте соотвествующие тип для других полей.

Перейдите к следующему шагу по кнопке Далее (4) и завершите загрузку списка обычным порядком.

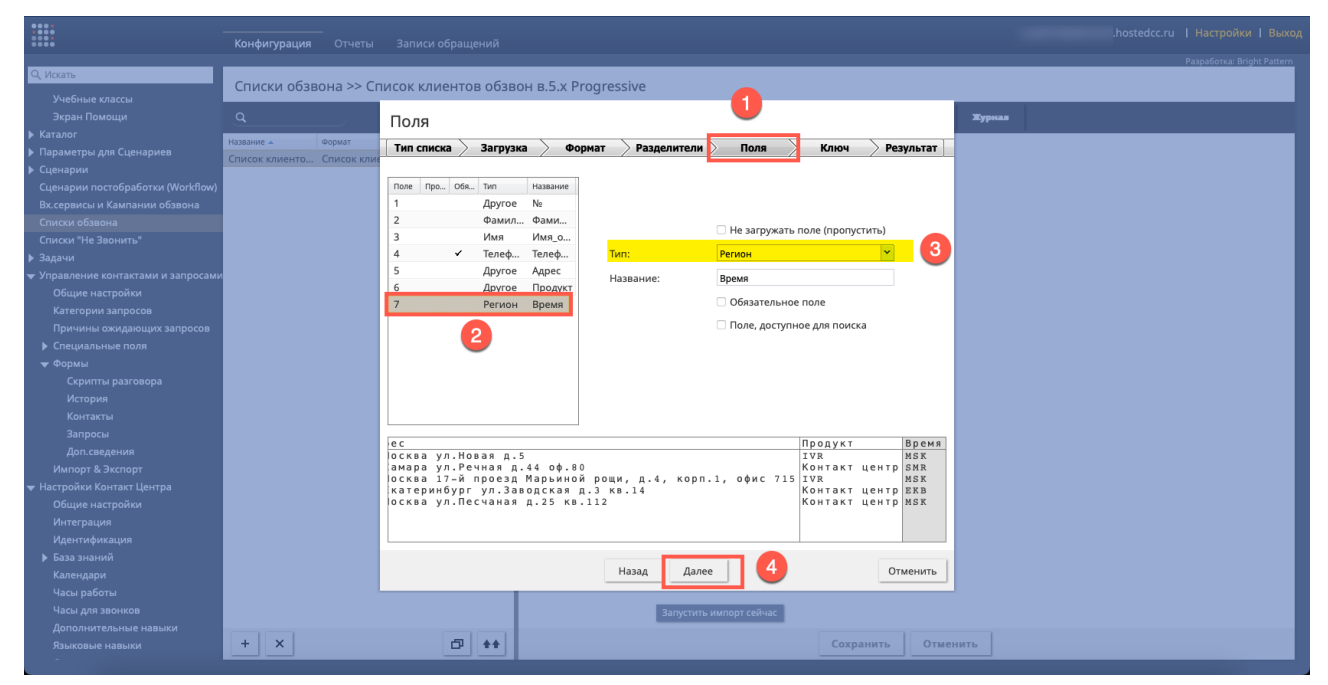

В процессе **работы кампании** обзвона для каждого номера будет осуществляться сопоставление *кода региона* из *списка обзвона* с *временем для звонков*, указанным в разделе Часы для звонков приложения Администратора.

Информация о сервисе Облачный Контакт Центра: сайт CloudContact .

© ООО «Клауд Контакт», 2023 г. Составление. Перепечатка и использование материалов инструкции без письменного разрешения запрещено.